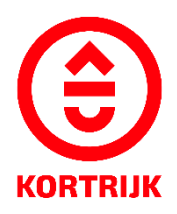

VOORBEELDDOSSIER **DAKKAPEL - DAKUITBOUW** 

## Inhoud

- 1. Algemene informatie
- 2. Je dossier voorbereiden
- 3. Je dossier indienen
- 4. Na het indienen van je dossier
- 5. Het dossier is beslist, wat nu?

# 1. Algemene informatie

- Een aanvraag tot omgevingsvergunning dien je in via <u>www.vlaanderen.be/omgevingsvergunning</u>
- Deze informatie heb je nodig om toe te voegen aan je dossier:
  - 1. Inplantingsplan
  - 2. Drie kleurenfoto's
  - 3. Grondplan bestaande toestand
  - 4. Grondplan nieuwe toestand
  - 5. Grondplan verdieping bestaande toestand
  - 6. Grondplan verdieping nieuwe toestand
  - 7. Snede bestaand toestand
  - 8. Snede nieuwe toestand
  - 9. Geveltekening bestaande toestand
  - 10. Geveltekening nieuwe toestand
  - 11. Motivatienota

Een concreet ontwerp mag je altijd vooraf, vóór het indienen van de omgevingsvergunningsaanvraag, per email of via een afspraak bezorgen. Zo kunnen we samen het ontwerp aftoetsen.

Neem hiervoor contact op via 056 27 84 00 of mail naar bouwen.milieu.wonen@kortrijk.be.

#### <u>Belangrijk</u>

- 1. Vermeld onderaan op alle plannen de volgende gegevens:
  - Je adres vb Grote Markt 54
  - Het soort plan Bijvoorbeeld: inplantingsplan, grondplan, etc.
  - De toestand Gaat het over een bestaande of nieuwe situatie?
- 2. Sla elk document, plan of foto op als een apart pdf-bestand en gebruik hierbij een specifieke naamgeving.
  - BA\_Grote Markt 54 \_1\_Inplantingsplan
  - BA\_Grote Markt 54\_F\_B\_1\_Foto 1
  - BA\_Grote Markt 54\_F\_B\_2\_Foto 2
  - BA\_Grote Markt 54\_F\_B\_3\_Foto 3
  - BA\_ Grote Markt 54\_G\_B\_1\_Grondplan Bestaande Toestand
  - BA\_ Grote Markt 54\_G\_N\_1\_Grondplan Nieuwe Toestand
  - BA\_ Grote Markt 54\_GV\_B\_1\_Grondplan Verdieping Bestaande Toestand
  - BA\_ Grote Markt 54\_GV\_N\_1\_Grondplan Verdieping Nieuwe Toestand
  - BA\_ Grote Markt 54\_S\_B\_1\_Snede Bestaande Toestand
  - BA\_ Grote Markt 54\_S\_N\_1\_Snede Nieuwe Toestand
  - BA\_Grote Markt 54\_S\_GE\_B\_1\_Geveltekening Bestaande Toestand
  - BA\_Grote Markt 54\_S\_GE\_N\_1\_Geveltekening Nieuwe Toestand
  - BA\_ Grote Markt 54\_ Verantwoordingsnota

Stad Kortrijk – voorbeelddossier dakkapel - uitbouw 3 bouwen.milieu.wonen@kortrijk.be 056 27 84 00 3. Voor elke omgevingsvergunningsaanvraag betaal je een retributie. Klik hier voor een overzicht van de geldende bedragen.

# 2. Je dossier voorbereiden

#### Inplantingsplan

Ga naar <u>www.geopunt.be</u> en zoek jouw perceel op via de adresbalk.

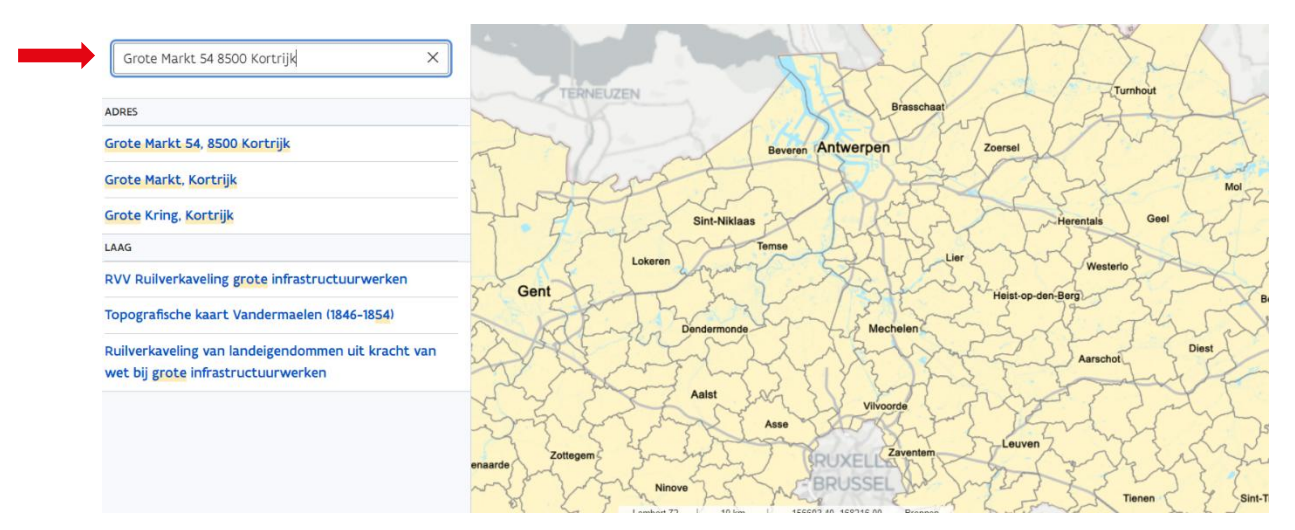

Sla dit op als pdf:

- 1. Klik met de rechtermuisknop.
- 2. Kies 'Afdrukken'.
- 3. Selecteer de optie 'Opslaan als pdf'.
- 4. Klik op 'Opslaan'.
- 5. Gebruik de juiste naamgeving voor het bestand.

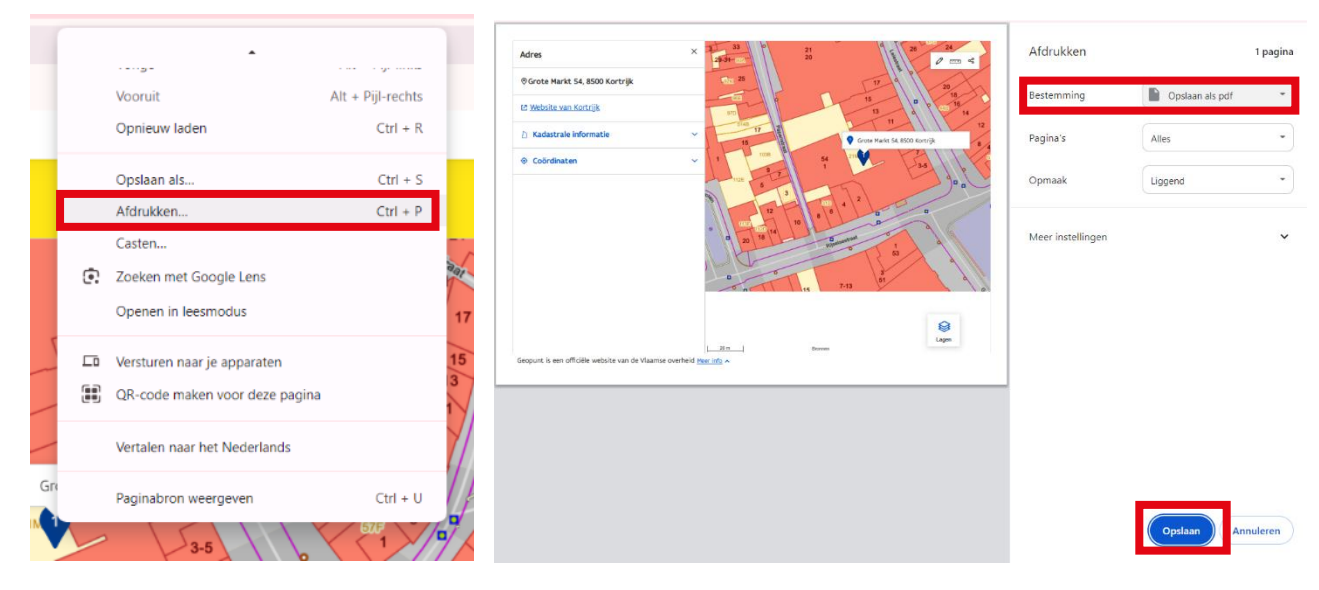

#### Gebruik de juiste naamgeving voor het bestand.

Stad Kortrijk – voorbeelddossier dakkapel - uitbouw 4 bouwen.milieu.wonen@kortrijk.be 056 27 84 00

## Drie kleurenfoto's

De foto's moeten voldoen aan de volgende eisen:

- Minstens drie verschillende recente kleurenfoto's die in overeenstemming zijn met de huidige toestand
- Ze moeten een weergave zijn van de effectieve plaats van de werken

#### Gebruik de juiste naamgeving voor het bestand.

## Grondplan bestaande toestand

- Noteer de belangrijkste afmetingen van de woning, dit zijn telkens de afmetingen langs de binnenmuren.
- Duid de verschillende functies van de ruimtes aan.
- Noteer de afmetingen van eventuele bestaande ramen.

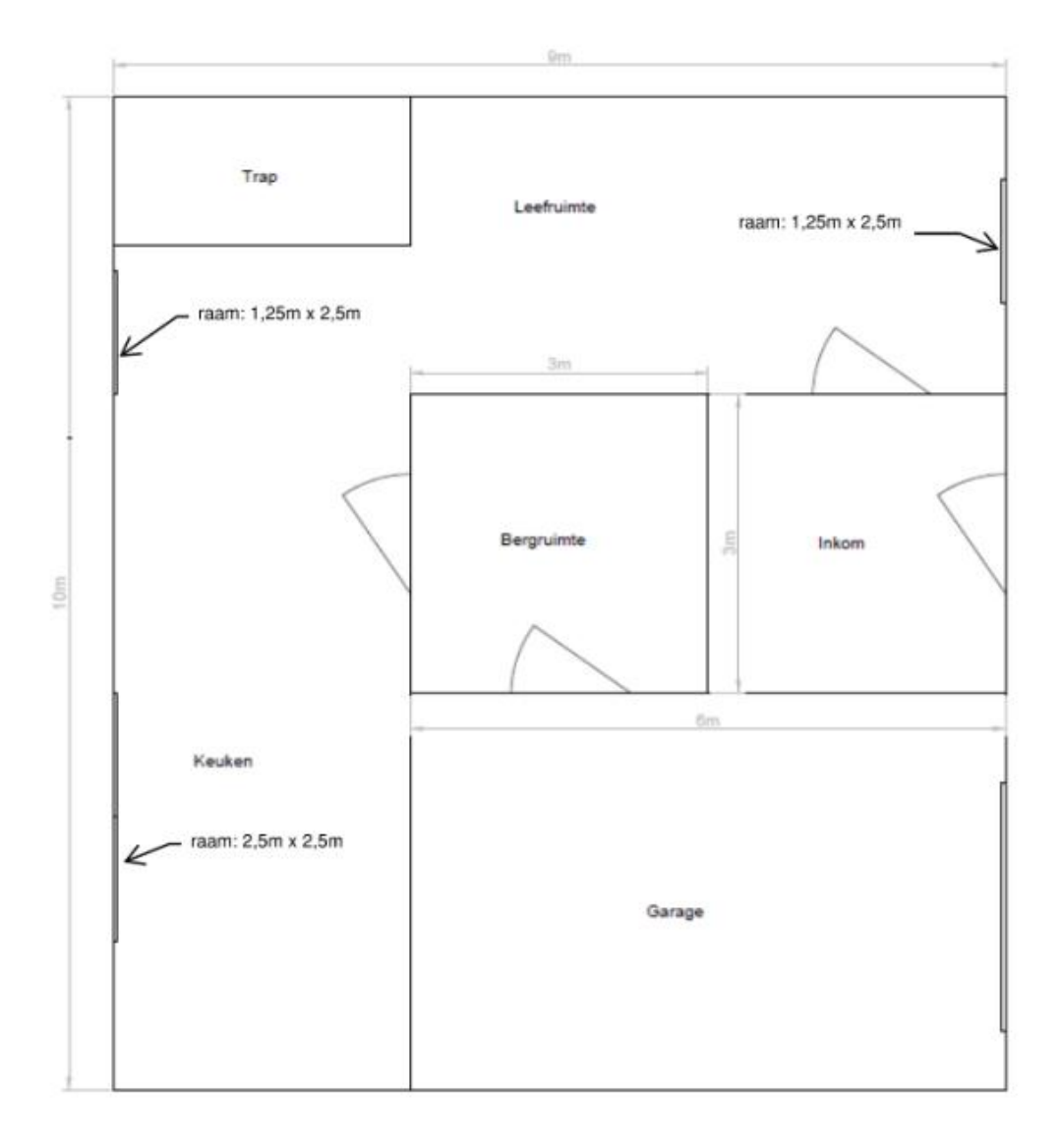

#### Gebruik de juiste naamgeving voor het bestand.

## Grondplan nieuwe toestand

Noteer de belangrijkste afmetingen van de woning, dit zijn telkens de afmetingen langs de binnenmuren.

• Duid de verschillende functies van de ruimtes aan.

Verander je niks aan het gelijkvloers? Dan dien je slechts 1 grondplan in en noteer je onderaan dat dit zowel de bestaande als de nieuwe toestand weergeeft.

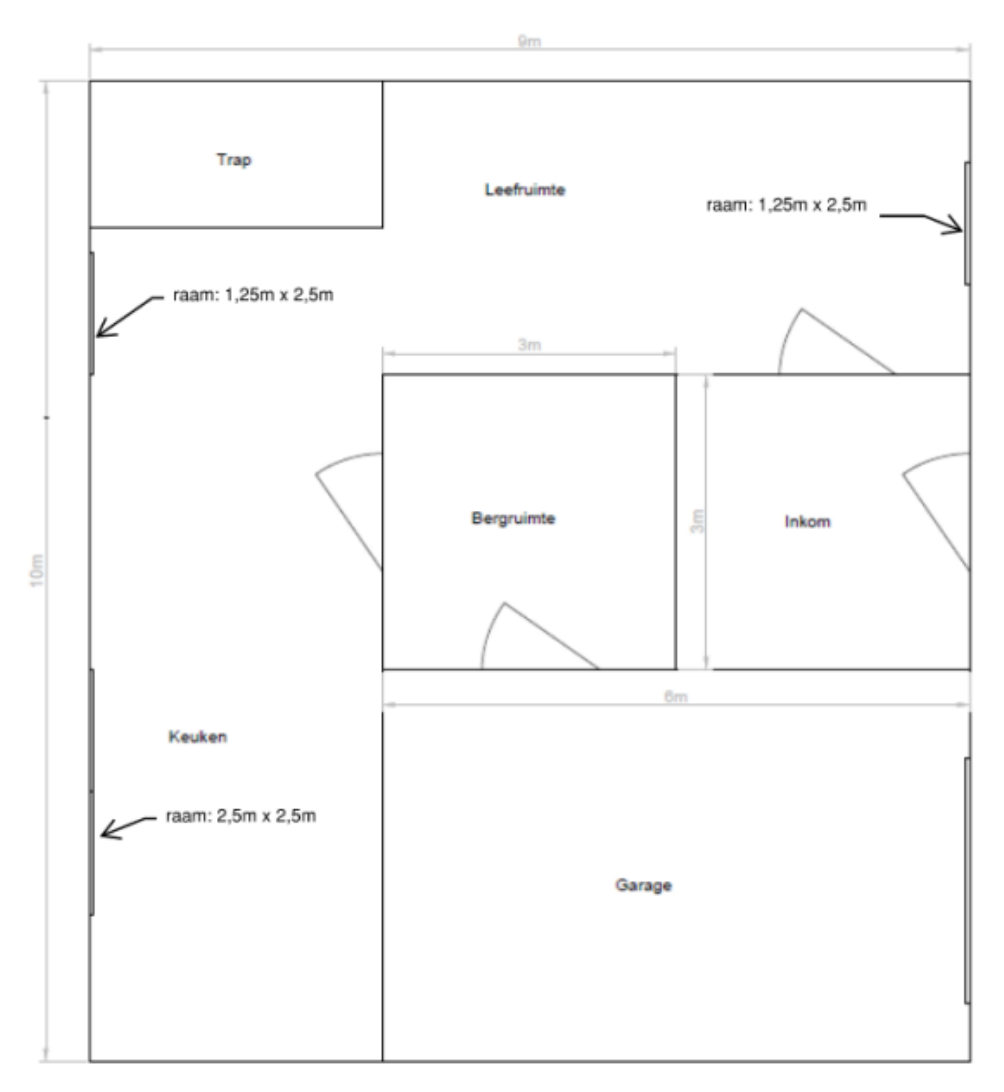

Gebruik de juiste naamgeving voor het bestand.

## Grondplan verdieping bestaande toestand

Noteer de belangrijkste afmetingen van de woning, dit zijn telkens de afmetingen langs de binnenmuren.

- Duid de verschillende functies van de ruimtes aan.
- Duid aan tot waar je een minimale vrije hoogte van 2,2m hebt en tot waar 1,8m.
- Noteer de afmetingen van eventuele bestaande ramen.

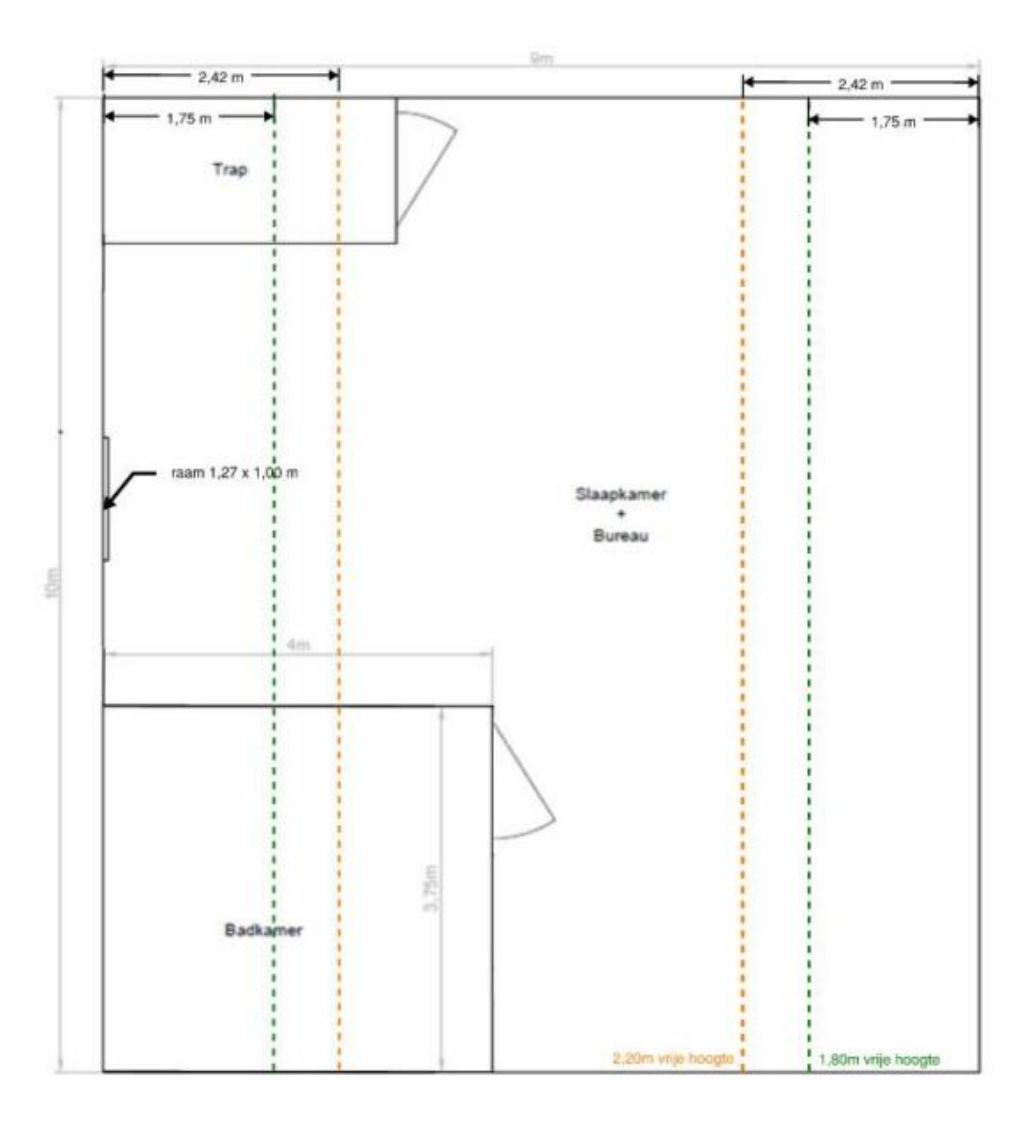

Gebruik de juiste naamgeving voor het bestand.

## Grondplan verdieping nieuwe toestand

Duid de verschillende functies van de ruimtes aan.

- Duid aan tot waar je een minimale vrije hoogte van 2,2m hebt en tot waar 1,8m.
- Noteer de afmetingen van de ramen.

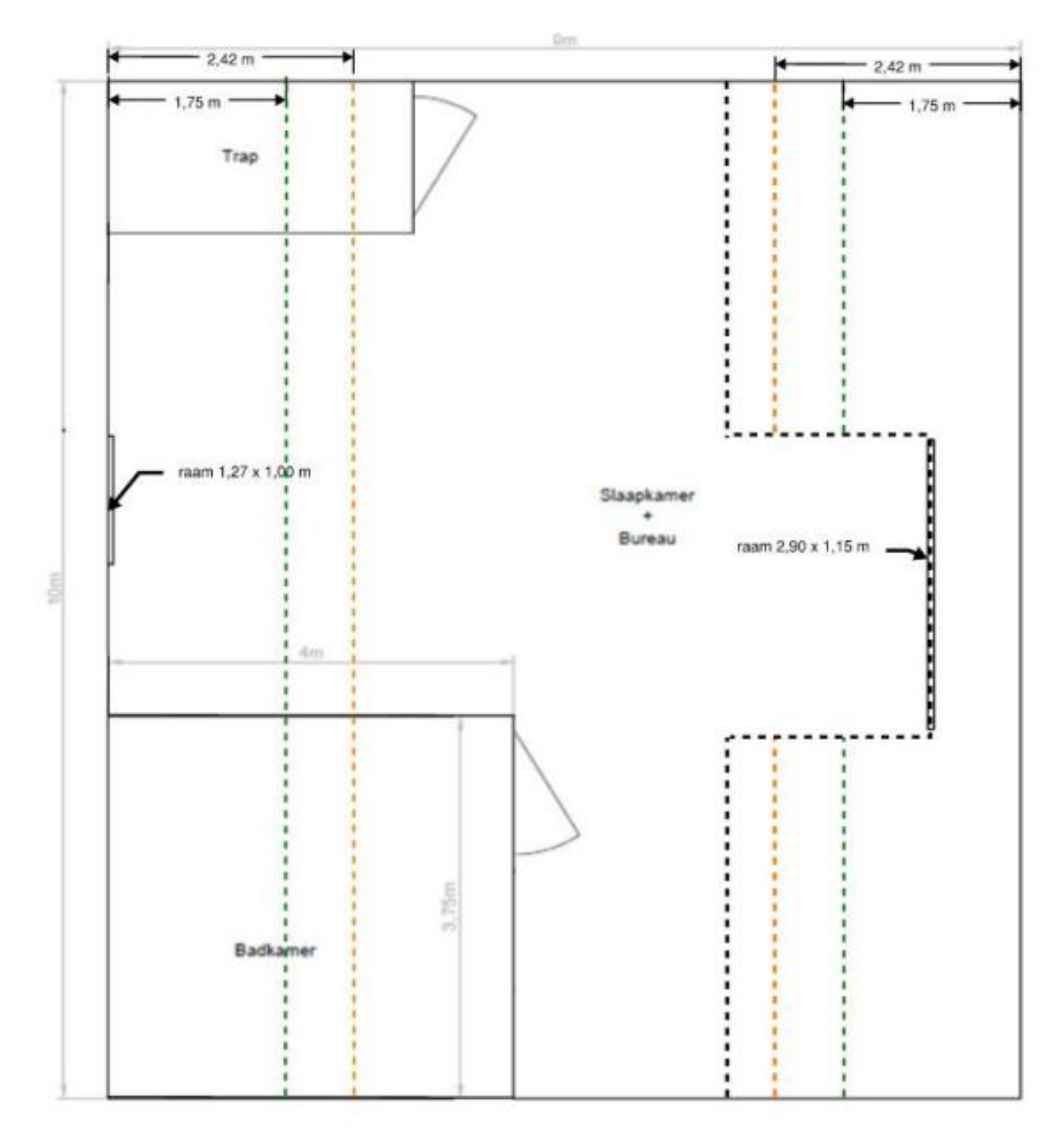

#### Gebruik de juiste naamgeving voor het bestand.

#### Snede bestaande toestand

Volgende zaken zijn belangrijk:

- Nokhoogte
- Kroonlijsthoogte
- Diepte

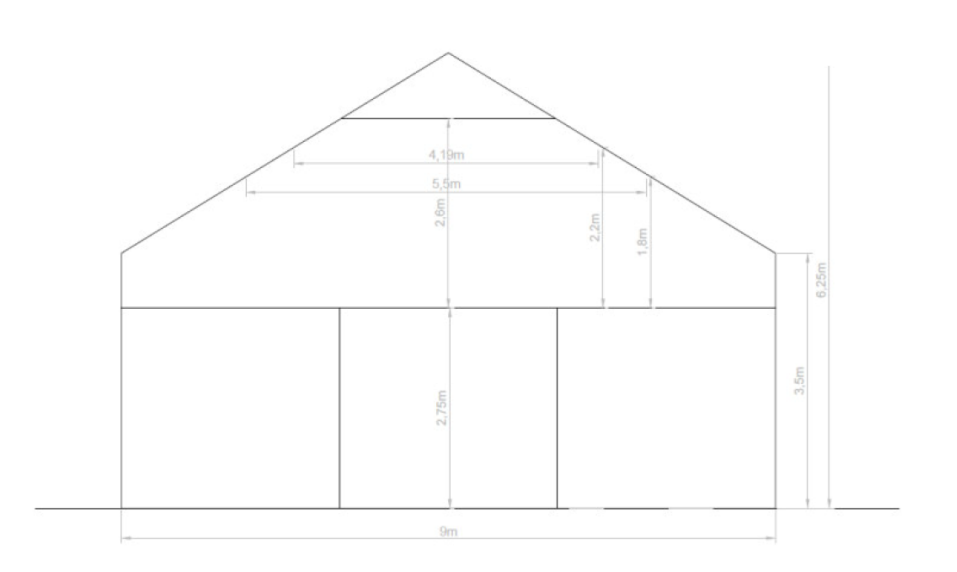

## Gebruik de juiste naamgeving voor het bestand

## Snede nieuwe toestand

Noteer de belangrijste afmetingen van de uitbouw :

- Diepte
- Hoogte

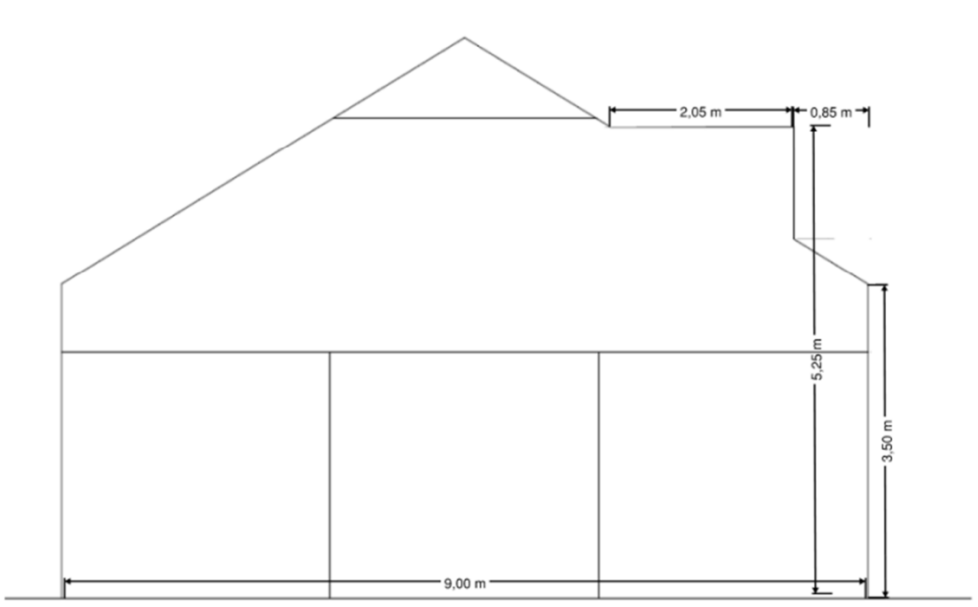

#### Gebruik de juiste naamgeving voor het bestand

## Geveltekening bestaande situatie

Noteer de belangrijste afmetingen van de dakuitbouw :

- Nokhoogte
- Kroonlijsthoogte
- Diepte

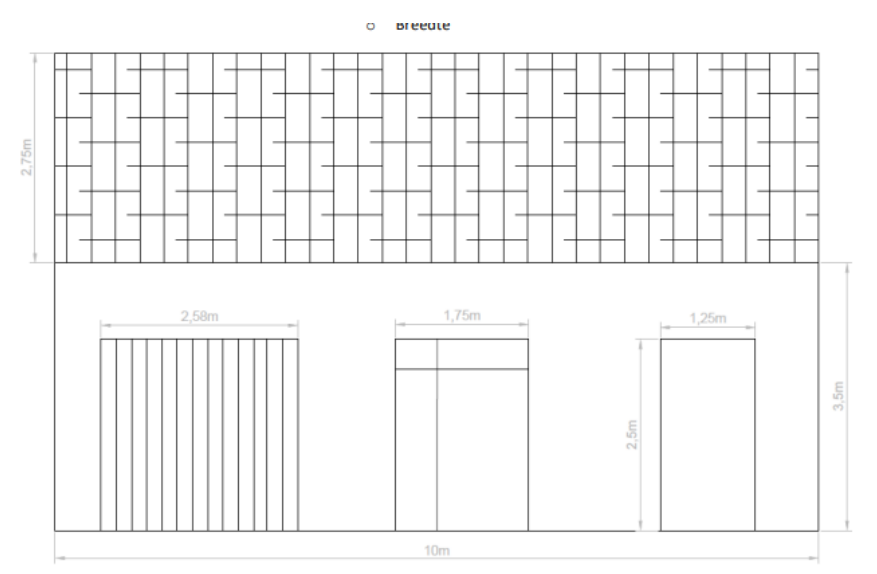

#### Gebruik de juiste naamgeving voor het bestand.

## Geveltekening nieuwe situatie

Noteer de belangrijste afmetingen van de dakuitbouw :

- Nokhoogte
- Kroonlijsthoogte
- Afstand tot de perceelsgrens

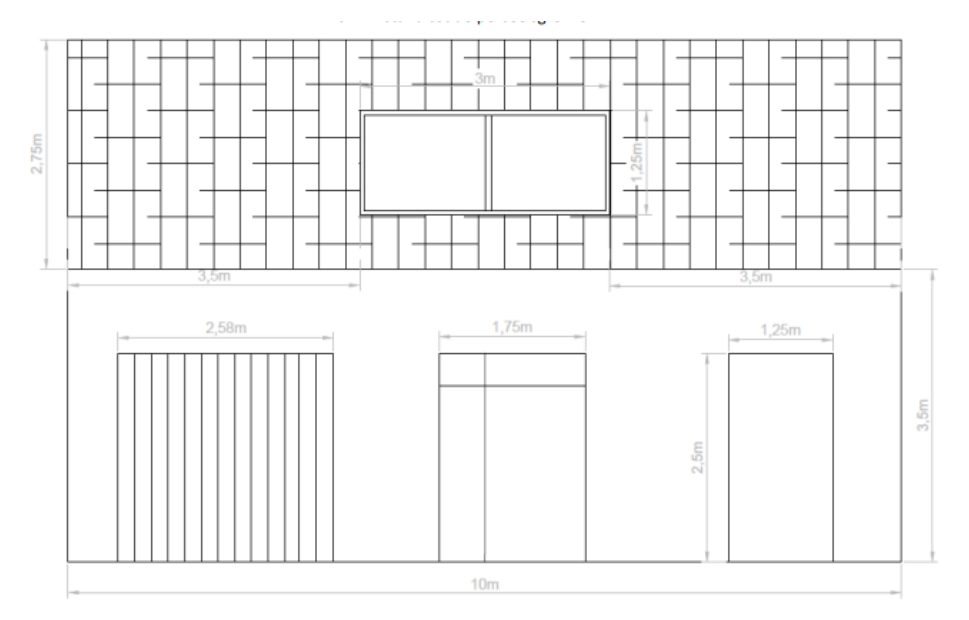

#### Gebruik de juiste naamgeving voor het bestand.

Stad Kortrijk – voorbeelddossier dakkapel - uitbouw 10 bouwen.milieu.wonen@kortrijk.be 056 27 84 00

## Motivatienota

Omschrijf duidelijk jouw aanvraag hieronder en vermeld zeker onderstaande elementen:

- De huidige toestand van het gebouw en de nood voor aanpassing
- • De afmetingen van de constructie
- • Het materiaalgebruik
- • Of er wijzigingen zijn aan de dragende structuur van het dak (indien ja, is de medewerking van een architect verplicht)

# 3. Je dossier indienen

Wanneer je dossier samengesteld en volledig is, kan je het indienen via het Omgevingsloket.

Surf naar www.vlaanderen.be/omgevingsvergunning

#### • Kies voor 'Omgevingsloket aanvraag'.

| $\leftrightarrow$ $\rightarrow$ C $\stackrel{\bullet}{\longrightarrow}$ vlaanderen.be/omgevin      | ngsvergunning                                                                                                    |                                                                                                    |                                        | \$                         | D 7 € :          |
|----------------------------------------------------------------------------------------------------|----------------------------------------------------------------------------------------------------|----------------------------------------------------------------------------------------------------|----------------------------------------|----------------------------|------------------|
|                                                                                                    |                                                                                                    |                                                                                                    |                                        |                            | Alle bookmarks   |
| Vlaanderen                                                                                         |                                                                                                    |                                                                                                    |                                        | 2 AANMELDEN V              | HULP NODIG       |
| ᢙ ≥ Omgevingsvergunning                                                                            |                                                                                                    |                                                                                                    |                                        | Zoeken op D                | e officiële we Q |
| Omgevir<br>vrijstelli<br>Voor handelinge<br>over een omgev<br>verkavelen, expl<br>gevallen volstaa | ngsvergunningen<br>ngen<br>n met een mogelijke impact op de<br>ingsvergunning beschikken. Denk<br>oitatie van een ingedeelde inrichti<br>t een melding of is er een vrijstelli | , meldingen (<br>omgeving moet je in velk<br>aan bouwen en verbouwe<br>ng of activiteit, In somm<br>ng. | <b>en</b><br>e gevallen<br>en,<br>mige | Omgevingsloket aanvraag 亿  |                  |
| • Kies een                                                                                         | methode om je aan te<br>omgevingsvergunning                                                                                                    | melden.                                                                                                 |                                        |                            |                  |
|                                                                                                    | Aanmelden                                                                                                    |                                                                                                    |                                        |                            |                  |
|                                                                                                    | Kies hieronder hoe u wil aanmelden. Klik op "meer info" voc<br>"hulp nodig?" (rechts) voor veelgestelde vragen over aanmel                                                     | ir uitleg over die manier van aanmelden. Klik<br>Iden of om contact op te nemen met de helpd            | op de knop<br>esk.                     | T HULP NODIG BU AANMELDEN? |                  |
|                                                                                                    | itsme®     iww LAATSTE KRUZE                                                                                                    | <ul> <li>elD en aangesloten<br/>kaartlezer</li> <li>VELKSTE KARE</li> </ul>                             |                                        |                            |                  |
|                                                                                                    | Meer info                                                                                                    |                                                                                                    | Meer info                              |                            |                  |
|                                                                                                    | Beveiligingscode via mobiele     app     camaccellincore entre      Nog niet geactiveerd? Activeer nul Meer info                                                               | Beveiligingscode via SMS<br>Nog niet gesctiveerd? <u>Activeer nul</u>                                   | Keer info 🕑                            |                            |                  |
|                                                                                                    | elDAS                                                                                                    |                                                                                                    |                                        |                            |                  |

Stad Kortrijk – voorbeelddossier dakkapel - uitbouw 11

Meer info

## Een nieuw project starten

• Om een aanvraag voor een vergunning in te voeren, kies voor 'snelinvoer'.

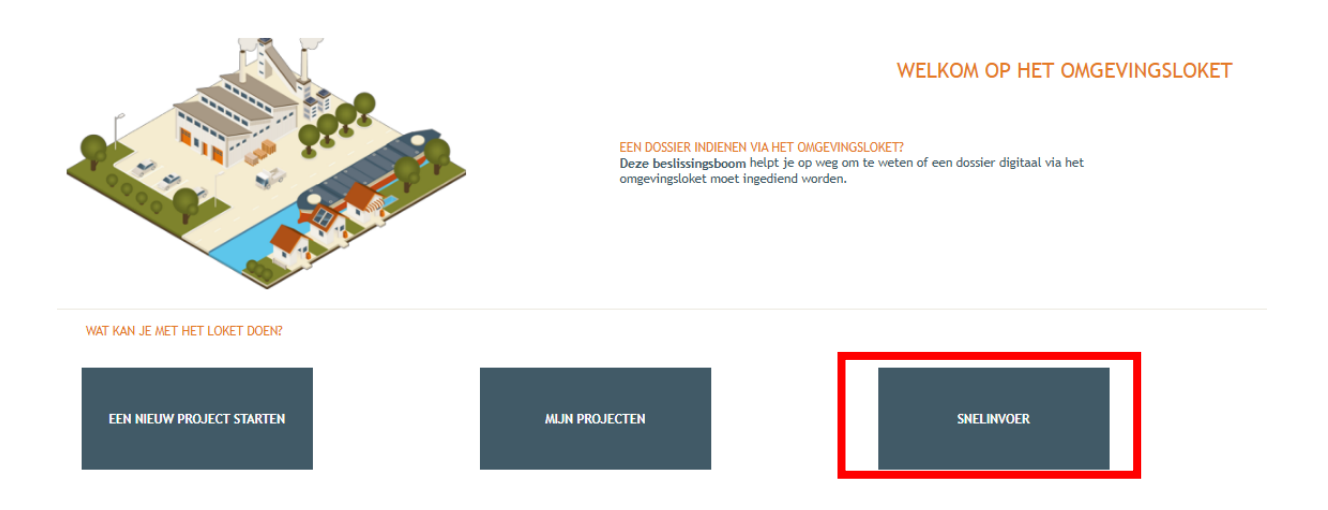

- Dan krijg je een overzicht van alle werken te die je via snelinvoer kan aanvragen.
- Kies het type werken dat je wilt uitvoeren. In dit geval klik je bij 'Werken aan gevels en daken of binnen verbouwingswerken' op 'Schilderen van gevels/aanbrengen van gevelbekleding'.

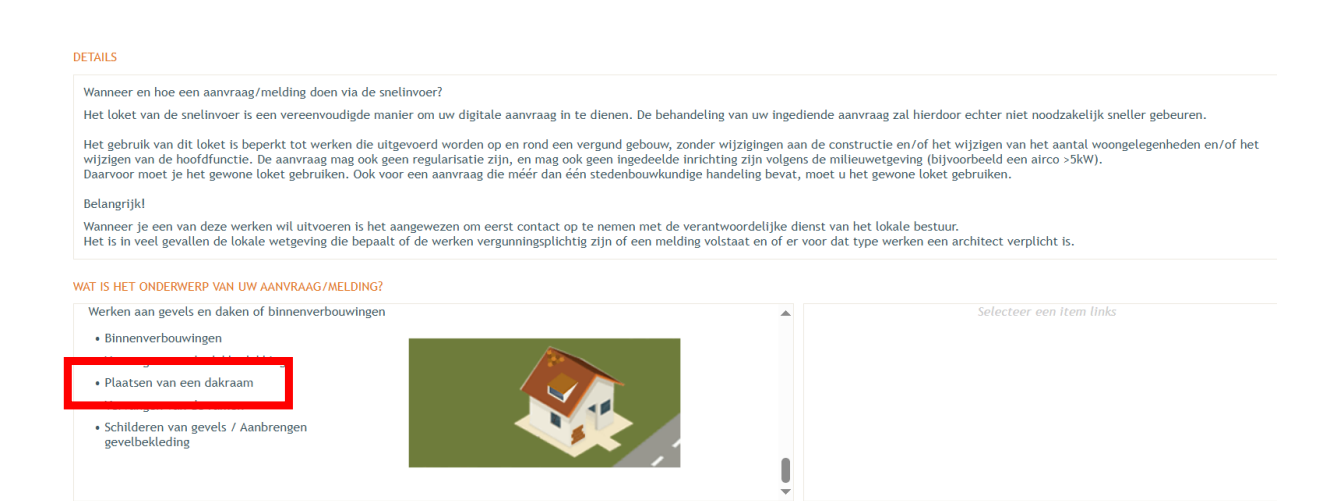

• Aan de rechterkant verschijnt nu een kader met alle documenten die je optioneel/verplicht nodig hebt voor je aanvraag. Verzamel de nodige documenten en klik daarna op '**Project aanmaken'.** 

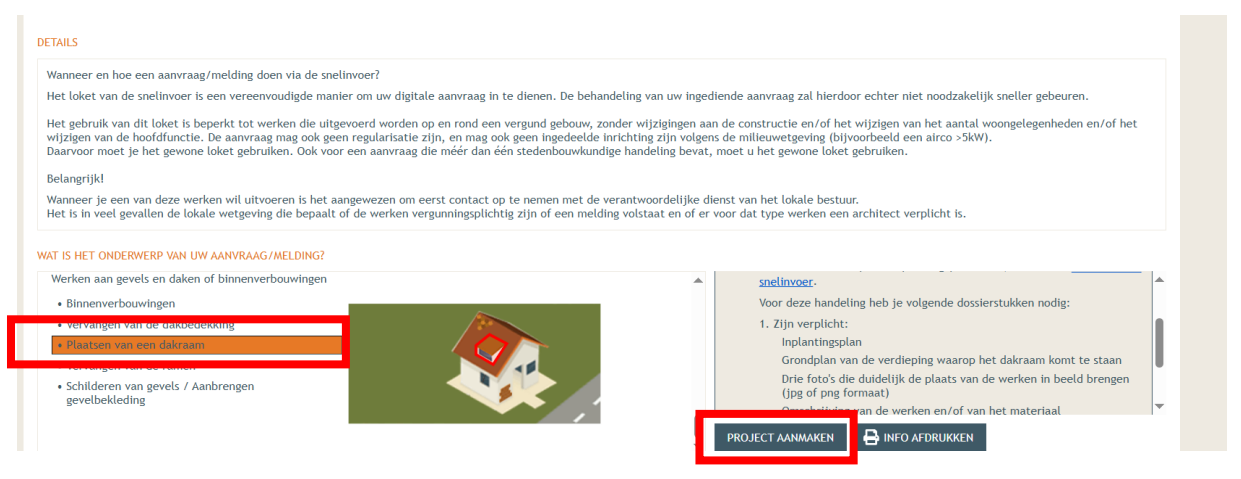

- Een nieuw venster verschijnt. De naam van het project wordt automatisch ingevuld, deze kan je aanpassen naar een correcte omschrijving vb: plaatsen van een dakraam.
- Bij 'aard' klik je de eerste optie 'Aanvraag omgevingsproject' aan.
- Klik vervolgens recht onderaan op 'Volgende'

| Details van het project |                                                         |  |
|-------------------------|---------------------------------------------------------|--|
| * Naam                  | m: Plaatsen van een dakraam                             |  |
| * Aard                  | rd:  Aanvraag omgevingsproject Melding omgevingsproject |  |

| Persoonsgegevens toevoegen |
|----------------------------|
|----------------------------|

• Een deel van de gegevens wordt automatisch ingevuld aan de hand van de elD. De gegevens met een rood sterretje dien je verplicht verder in te vullen. Je e-mailadres zal gebruikt worden om je op de hoogte te houden van je dossier.

VOLGENDE

• Klik vervolgens onderaan op 'Volgende'.

| NIEUW PROJECT AANMAKEN      | - BOOM EN/OF RELIËFWIJZIGING |         |                           |          | 8                         |
|-----------------------------|------------------------------|---------|---------------------------|----------|---------------------------|
| Details Pe                  | rsoonsgegevens               | Locatie | Informatie over de werken | Bijlagen | > Ondertekenen & indienen |
| Persoonsgegevens van de aar | nvrager/bouwheer             |         |                           |          |                           |
| *Voornaam:<br>*Familienaam: |                              |         |                           |          |                           |
| Contactgegevens van de aan  | wager/bouwheer               |         |                           |          |                           |
| *E-mailadres:               |                              |         |                           |          |                           |
| *Telefoon:                  | ()                           |         |                           |          |                           |
| *Land:                      | België                       |         |                           |          |                           |
| Regio/staat:                | Vlaams Gewest                |         |                           |          |                           |
| *Gemeente/stad:             |                              |         |                           |          |                           |
| *Postcode:                  |                              |         |                           |          |                           |
| *Straat:                    |                              |         |                           |          |                           |
| *Hulsnummer:                | Busnummer:                   |         |                           |          |                           |

## Locatie toevoegen

- Vul het adres in dat betrekking heeft op de gewenste werkzaamheden. Jouw eigen adres zal automatisch ingevuld worden op basis van je eID kaart, maar je kan het adres wijzigen indien de werken ergens anders plaatsvinden.
- Klik dan op 'Ga naar adres'.

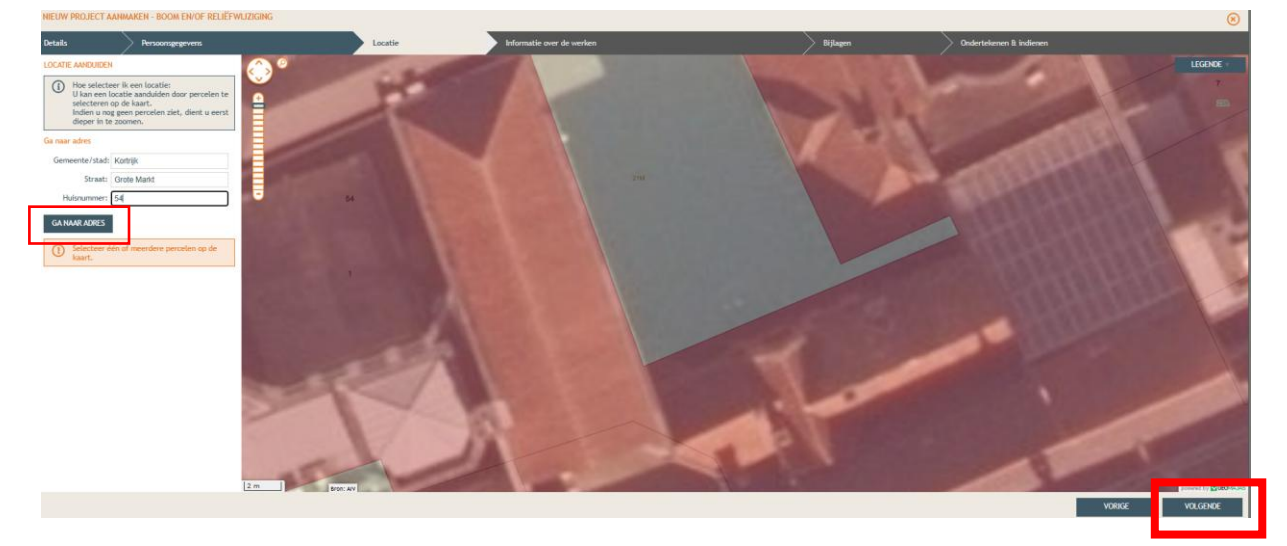

- Selecteer vervolgens het juiste perceel op de kaart. Je kan de kaart verslepen en in- en uitzoomen indien nodig.
- Klik dan op 'Volgende'

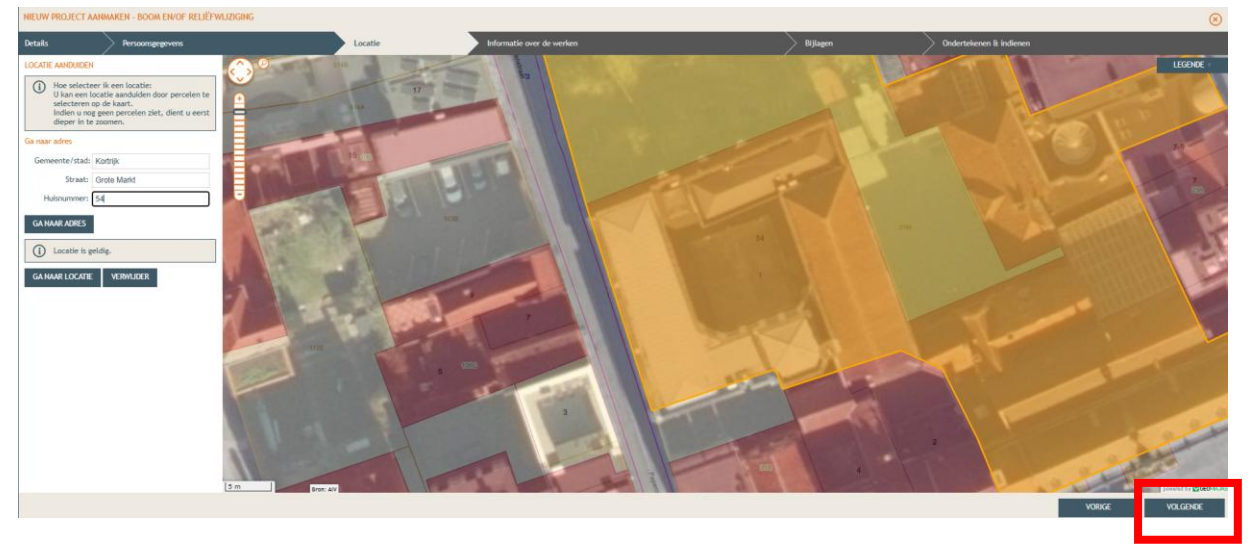

 Teken het gebouw (de werken) in op de kaart: klik op de kaart en er komt een gele lijn tevoorschijn. Duid de locatie aan. De intekening stopt door met de rechtermuisknop te eindigen op het laatste punt.

#### Informatie over de werken

- Vul hier de nodige gegevens en kenmerken in voor de werken.
- Klik dan rechts onderaan 'Volgende'

| HIEUW PROJECT AANMAK                                                                                                    | EN - SCHILDEREN VAN GEVELS / AANBRENGEN GEVELBEKLEDING                                                                                                    |                                                  |           |                           |          |                        | ۲ |
|----------------------------------------------------------------------------------------------------|----------------------------------------------------------------------------------------------------|--------------------------------------------------|-----------|---------------------------|----------|------------------------|---|
| Details                                                                                                    | Personsyngevens                                                                                                    | Locatie                                          | > Varwerp | Informatie over de werken | Bijlagen | Ondertelesen & Indexen |   |
| Het betreft werken zande<br>gevels, vervangen van ran                                                                                         | r stabiliteitswerken en wijzigingen van appervlakte af valuene. Het kan hier bljva<br>en af dakbedeiklingen, het verlieuwen van nutskeidligen, het inrichten van een t                                                                                                    | orbeeld gaan om het bepleisteren van<br>badkamet |           |                           |          |                        |   |
| Hummer van het ;     De aarvraag betri     Stedenbouwk     aan de ;     aan de ;     stedenbouwk     con de ;     stedenbouwk     mstandhoudi | pelsour op de plannen<br>tr:<br>tr:<br>stoppend- vendelingen aan de poetigi van een plotouw<br>stoppend- vendelingen aan de voorgeel zijn normaal proten vergueningplichtig<br>stoppend<br>stoppend<br>undig in kontoniegen aan de delien van een platouw<br>par en monatiewerken bitveren een platouw | en kunnen is principe niet gemeid worden.        | -         | •                         |          |                        |   |
| () Geef een gedetai                                                                                                    | leerde omschrijving van de werken                                                                                                    |                                                  |           |                           |          |                        |   |
| actioningen van ge-<br>aantoningen van ge-<br>plaatoningen van de ve-<br>vervangen van de ve                                                  | in a finite son<br>Result Son<br>Result Son hoge en trgewerkt, is de greet<br>niteristelie                                                                                                    |                                                  |           |                           |          |                        |   |

## Bijlages

- Voeg nu de bijlages toe
- Klik dan rechts onderaan 'Volgende'

| NIEUW PROJECT | ERV PROJECT AANWAKEN- BOOM ENVER FELEDVALZEOINE (                                                                                                    |                                                                                                    |                                                                    |                             |  |          |                         | 8      |          |
|---------------|----------------------------------------------------------------------------------------------------|----------------------------------------------------------------------------------------------------|--------------------------------------------------------------------|-----------------------------|--|----------|-------------------------|--------|----------|
| Details       | Persoonsgegevens                                                                                                    | ☐ Locat                                                                                                    | k                                                                  | > Informatie over de werken |  | Bijlagen | Ondertekenen ß indienen |        |          |
|               | Inplantingplan (verplicht)<br>Foto 1 (verplicht)<br>Foto 2 (verplicht)<br>Foto 2 (verplicht)<br>Ander dossinstrukk 1 (optioneet)<br>Bewijs van retributie (optioneet) | 2023098098-putf<br>2023098009-putf<br>2023098009-putf<br>2023098009-putf<br>Beckerling Saccon<br>General Saccon<br>Becland Naccon<br>Gene bestand geloccen | amcdrijing<br>amcdrijing<br>amcdrijing<br>amcdrijing<br>amcdrijing |                             |  |          |                         |        |          |
|               |                                                                                                    |                                                                                                    |                                                                    |                             |  |          | I                       | VORIGE | VOLGENDE |
|               |                                                                                                    |                                                                                                    |                                                                    |                             |  |          |                         |        |          |

## Indienen

- In de laatste stap kan je de aanvraag ondertekenen en wordt je dossier op deze manier ingediend.
- Klik het vinkje 'Gelezen en goedgekeurd' aan en klik vervolgens op 'Tekenen en indienen' recht onderdaan.

| NIEUW PRO.         | JECT AANMAKEN - BOOM EN/OF RELIËFWIJZIGING                                                                                                    |                                                                                             |                                                                                                    |                                                                                                    |                                                                                              | ()          |
|--------------------|----------------------------------------------------------------------------------------------------|---------------------------------------------------------------------------------------------|----------------------------------------------------------------------------------------------------|----------------------------------------------------------------------------------------------------|----------------------------------------------------------------------------------------------|-------------|
| Details            | Persoonsgegevens                                                                                                    | Locatie                                                                                     | Informatie over de werken                                                                                                    | Bijlagen                                                                                                    | Ondertekenen & indienen                                                                      |             |
| Onderteker         | nen 8. Indienen                                                                                                    |                                                                                             |                                                                                                    |                                                                                                    |                                                                                              |             |
| lk verk<br>publiek | laar dat alle gegevens en de bijlagen correct en volledig zijn ingevuld. Deze a<br>1 toegankelijk worden beschouwd. Persoonsgegevens die ap een andere plaats | ata worden beschikbaar gesteid aan alle over<br>dan onder de titel "PERSONEN" vrijwillig wa | heden en instanties die daar wettelijk toegang toe hebben. Ik ben e<br>den vermeld, worden bij de bekendmaking van de beslissing en tijd | mij van bewast dat niet-privacygevoelige data en niet-auteursrechteli<br>ns een eventueel openbaar onderzoek als publiek toegankelijk beschou | ijk of intellectueel rechtelijk beschermde data in het kader van openbaarheid van t<br>avid. | bestuur als |
|                    |                                                                                                    |                                                                                             |                                                                                                    |                                                                                                    |                                                                                              |             |
|                    |                                                                                                    |                                                                                             |                                                                                                    |                                                                                                    |                                                                                              |             |
| Gel Gel            | ezen en goedgekeurd.                                                                                                    |                                                                                             |                                                                                                    |                                                                                                    |                                                                                              |             |
|                    |                                                                                                    |                                                                                             |                                                                                                    |                                                                                                    |                                                                                              |             |
|                    |                                                                                                    |                                                                                             |                                                                                                    |                                                                                                    |                                                                                              |             |
|                    |                                                                                                    |                                                                                             |                                                                                                    |                                                                                                    |                                                                                              |             |
|                    |                                                                                                    |                                                                                             |                                                                                                    |                                                                                                    |                                                                                              |             |
|                    |                                                                                                    |                                                                                             |                                                                                                    |                                                                                                    |                                                                                              |             |
|                    |                                                                                                    |                                                                                             |                                                                                                    |                                                                                                    |                                                                                              |             |
|                    |                                                                                                    |                                                                                             |                                                                                                    |                                                                                                    |                                                                                              |             |
|                    |                                                                                                    |                                                                                             |                                                                                                    |                                                                                                    |                                                                                              |             |
|                    |                                                                                                    |                                                                                             |                                                                                                    |                                                                                                    |                                                                                              |             |
|                    |                                                                                                    |                                                                                             |                                                                                                    |                                                                                                    |                                                                                              |             |
|                    |                                                                                                    |                                                                                             |                                                                                                    |                                                                                                    |                                                                                              |             |
|                    |                                                                                                    |                                                                                             |                                                                                                    |                                                                                                    |                                                                                              |             |
|                    |                                                                                                    |                                                                                             |                                                                                                    |                                                                                                    | VORIGE TEKENEN E                                                                             | N INDIENEN  |
|                    |                                                                                                    |                                                                                             |                                                                                                    |                                                                                                    |                                                                                              |             |

• Bevestig daarna dat je het dossier definitief wenst in te dienen.

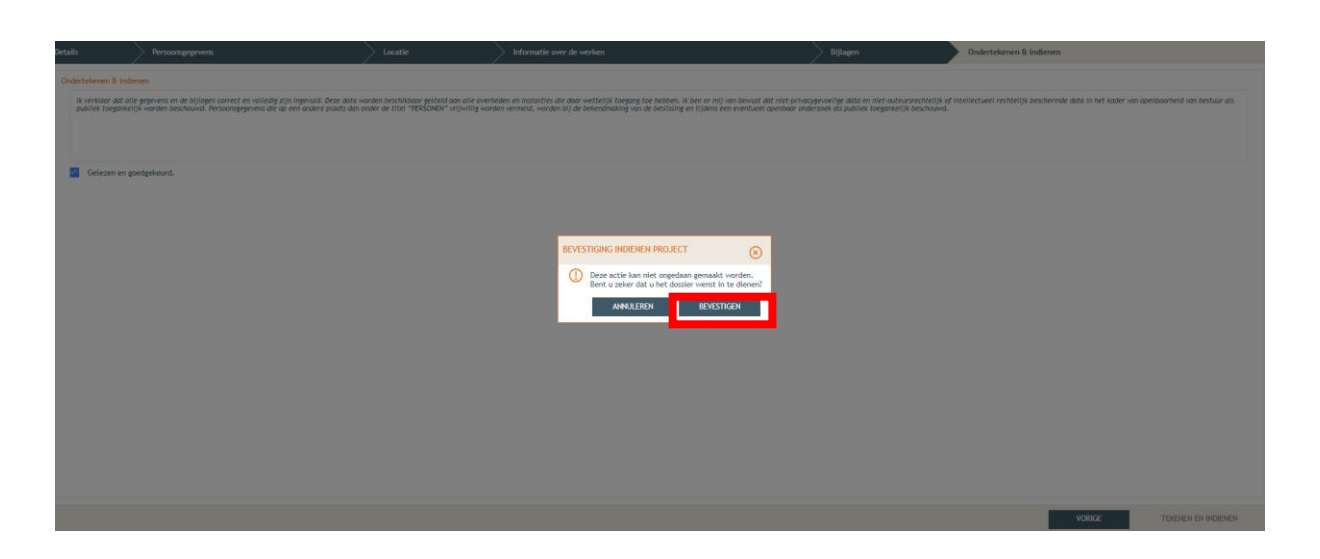

## 4. Na het indienen van je dossier

Vanaf het moment van indienen heeft de omgevingsambtenaar **30 dagen** de tijd om te controleren of je dossier volledig en ontvankelijk is.

Vervolgens volgt een termijn van **60 of 105 dagen** (afhankelijk van de procedure die moet worden doorlopen) waarin je aanvraag wordt onderzocht en een beslissing wordt genomen.

## Heb je nog een vraag of heb je hulp nodig bij het indienen van je vergunningsaanvraag?

Neem contact op met de dienst Bouwen Milieu en Wonen.

Telefoon: 056 27 84 00 E-mail: <u>bouwen.milieu.wonen@kortrijk.be</u> <u>Maak een afspraak</u>

## 5. Het dossier is beslist, wat nu?

- Je ontvangt hierover in jouw mailbox een bericht via het omgevingsloket.
- Log vervolgens in op het omgevingsloket en volg onderstaande stappen:

## De beslissing

• Open de beslissing door op 'De beslissing werd geregistreerd' te klikken.

| Beslissingsdatum               | 28.05.2024 | Behandelende overheid Laatste Aanleg           | Provincie West-Vlaanderen |
|--------------------------------|------------|------------------------------------------------|---------------------------|
| Acties                         |            | Mijn 4 recentste gebeurtenissen                |                           |
| U kunt volgende acties uitvoer | en         | Gebeurtenis                                    | Datum                     |
| Vragen om gehoord te worden    |            | De beslissing werd geregistreerd               | 03.06.2024 15:52          |
| Verstuur een bericht (i)       |            | Het dossier werd volledig en ontvankelijk verk | daard 15.05.2024 10:45    |
| Melden aanplakking van de bes  | slissing   | Het dossier werd ingediend                     | 03.05.2024 09:41          |
|                                |            | De aanvraag is ondertekend                     | 03.05.2024 09:41          |
| U wenst                        |            |                                                |                           |
| persoonsgegevens aan te passe  | en         |                                                |                           |

Klik daarna op de actie 'downloaden' naast de beslissing om het document te lezen.

| II AGEN      |                         |              |        |
|--------------|-------------------------|--------------|--------|
| Bestandstype | Bestandsnaam            | Omschrijving | Acties |
| ۶            | 2024_139.pdf            |              | e 🕹 🛑  |
| 1            | 2024_139_plannen_II.pdf |              | ۵ (۲)  |

#### De affiche

- Je krijgt per post een bekendmakingsaffiche toegestuurd.
- Lees het document 'Instructies aanplakking' grondig en hang de affiche op de correcte plaats.

#### Registreren datum van aanplakking

• Klik op **'Registeren van de datum van aanplakking beslissing'** en volg de nodige stappen. Het is belangrijk dat je dit uitvoert, zo niet wordt deze aanvraag niet correct geregistreerd in het omgevingsloket en blijft de beroepstermijn lopen.

| Beslissingsdatum                  | 19.03.2024 | Behandelende overheid Laatste Aanleg Provinci       | e West-Vlaanderen |
|-----------------------------------|------------|-----------------------------------------------------|-------------------|
| Acties                            |            | Mijn 4 recentste gebeurtenissen                     |                   |
| U kunt volgende acties uitvoeren  |            | Gebeurtenis                                         | Datum             |
| Vragen om gehoord te worden       |            | De beslissing werd geregistreerd                    | 25.03.2024 11:45  |
| Verstuur een bericht (i)          |            | Het dossier werd volledig en ontvankelijk verklaard | 01.02.2024 11:06  |
| Melden aanplakking van de besliss | ing        | Het dossier werd ingediend                          | 16.01.2024 11:14  |
|                                   |            | De aanvraag is ondertekend                          | 16.01.2024 11:14  |
| U wenst                           |            |                                                     |                   |
| persoonsgegevens aan te passen    |            |                                                     |                   |

#### Registeren start en einde van de werken

• In hetzelfde overzicht moet je ook het begin en het einde van de werken invullen zodra van toepassing. Die actie wordt beschikbaar na 35 dagen na het registeren van de aanplakking. Dit is immers de datum waarop de beroepstermijn verloopt en je ten vroegste mag beginnen met het uitvoeren van de werken. Je dossier is nu definitief afgerond en ingediend.